## Windows7 + Thunderbird3.1.7を設定変更する場合

・Thunderbirdを起動し、メニューの「ツール(T)」から 「アカウント設定(S)」を選択します。

| メッピーン(四)        |                                                                      |                                       |  |
|-----------------|----------------------------------------------------------------------|---------------------------------------|--|
| > タグ・           | アドレス帳(旦)                                                             | Ctrl+Shift+B                          |  |
| ウイックフィルタ        | 保存したファイル( <u>L)</u><br>アドオン( <u>A)</u><br>イベントログの管理( <u>V</u> )      | Ctrl+J                                |  |
| ❷ 件名<br>TEST Ma | メッセージフィルタ(E)<br>フォルダにフィルタを適用( <u>R)</u><br>メッセージにフィルタを適用( <u>U</u> ) |                                       |  |
|                 | 迷惑メールフィルタを<br>迷惑メールとマークされ                                            | 実行( <u>C)</u><br>れたメールを削除( <u>D</u> ) |  |
| hund            | 設定とデータのインポ・<br>エラーコンソール(E)                                           | − ト( <u>M</u> )                       |  |
| くさんのメーノ         | アカウント設定( <u>5</u> )<br>オプション(0)                                      |                                       |  |

 アカウント名(N): にメールアドレスを設定します。
 送信(SMTP)サーバ(U): 利用されているメールアドレスと 同じドメイン名であることを確認ください。
 問題なければ[OK]をクリックします。

2

| 現定の差出人情報                       | xx.cybernome                  | e.ne.jp         |              |                                                     | *.). I 17:4     |
|--------------------------------|-------------------------------|-----------------|--------------|-----------------------------------------------------|-----------------|
| ますために使用されます。                   | 開たの左山人                        | 月報で設定してく        | /2010 C1118. | メッセーンの方                                             | E 山人 小語 じめるル    |
| 名前(丫):                         | Cyberhome                     | Mail            |              |                                                     |                 |
| メールアドレス( <u>E</u> ):           | K(E): test@xx.cyberhome.ne.jp |                 |              |                                                     |                 |
| 返信先 (Reply-to)( <u>S</u> ):    |                               |                 |              |                                                     |                 |
| 組織 (Organization)( <u>O</u> ): |                               |                 |              |                                                     |                 |
| 署名編集( <u>X</u> ):              | I HTML 形                      | 式で記述する (例       | <b>太字</b>    | 、<br>改行は <br< td=""><td>-&gt;)(<u>L</u>)</td></br<> | ->)( <u>L</u> ) |
|                                |                               |                 |              |                                                     |                 |
| testexx.cybernome.n            | e.jp                          |                 |              |                                                     |                 |
| □ ファイルから署名を挿                   | 入する (テキス                      | トまたは HTML       | 画像ファイル)      | (T):                                                |                 |
|                                |                               |                 |              |                                                     | 参照(C)           |
| 🔲 メッセージに vCard 7               | を添付する(⊻)                      |                 |              |                                                     | vCard を編集(D)    |
| 送信 (SMTP) サーバ(U):              | test - aa.cv                  | berhome.ne.jp ( | 既定)          |                                                     |                 |
|                                |                               | 51 6            |              |                                                     |                 |

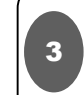

送信 (SMTP)サーバ - mail.cyberhome.ne.jp(規定) ⇒ 編集(E) の順番でクリックし、[OK]を選択します。

## 送信(SMTP)サーバの設定 アカウントを複数が持ちの場合に複数の送信(SMTP)サーバを設定できますが、これは上級ユーザ向けです。複数の SMTP サーバを設定するとメッセージの送信時にエラーが発生することがあります。 (CYBERHOME SMTPサー/(- mail.cyberhome.ne.jp (既定) 歳明: CYBERHOME SMTPサー/(- mail.cyberhome.ne.jp (既定) 歳明: CYBERHOME SMTPサー/( サーバ名: mail.cyberhome.ne.jp ポート: 587 ユーザ名: test@xx.cyberhome.ne.jp 酸証方式: 平文のパスワード認証(安全でない)) 接続の保護: なし

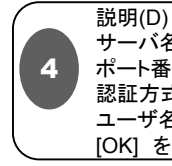

ž

説明(D) : 任意の文字列 サーバ名(S) : mail.cyberhome.ne.jp ポート番号(P) : 587 認証方式(I) : 暗号化されたパスワード認証 ユーザ名(M) : お客様のメールアドレス [OK] をクリックします。

| É信 (SMTP) | サーバ |  |
|-----------|-----|--|
|-----------|-----|--|

| 說明( <u>D</u> ):    | CYBERHOME SMTP       |  |  |
|--------------------|----------------------|--|--|
| サーバ名( <u>S</u> ):  | mail.cyberhome.ne.jp |  |  |
| ポート番号( <u>P</u> ): | 587 既定值: 25          |  |  |
| 接続の保護( <u>N</u> ): | *                    |  |  |
| 接続の保護( <u>N</u> ): | なし ・                 |  |  |
|                    | 岐阜ルナわた パフロード 認証      |  |  |
| 認証方式( <u>I</u> ):  |                      |  |  |

## 設定した情報の確認を行ないます。

5

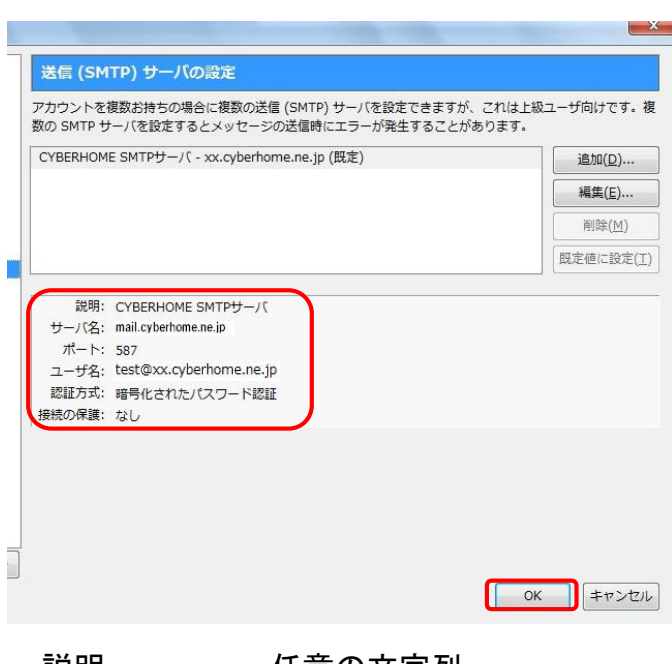

| 詋呏    | : | 仕息の乂子列               |
|-------|---|----------------------|
| サーバ名  | : | mail.cyberhome.ne.jp |
| ポート   | : | 587                  |
| ユーザ名  | : | お客様のメールアドレス          |
| 認証方式  | : | 暗号化されたパスワード認証        |
| 接続の保護 | : | なし                   |
|       |   |                      |

[OK] をクリックします。